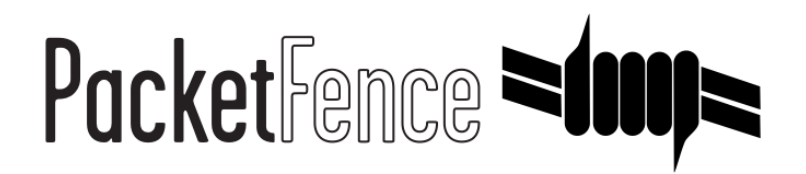

# **MobileIron Quick Integration Guide**

for PacketFence version 7.4.0

#### MobileIron Quick Integration Guide

by Inverse Inc.

Version 7.4.0 - Jan 2018 Copyright © 2014 Inverse inc.

Permission is granted to copy, distribute and/or modify this document under the terms of the GNU Free Documentation License, Version 1.2 or any later version published by the Free Software Foundation; with no Invariant Sections, no Front-Cover Texts, and no Back-Cover Texts. A copy of the license is included in the section entitled "GNU Free Documentation License".

The fonts used in this guide are licensed under the SIL Open Font License, Version 1.1. This license is available with a FAQ at: <u>http://</u><u>scripts.sil.org/OFL</u>

Copyright © Łukasz Dziedzic, http://www.latofonts.com, with Reserved Font Name: "Lato".

Copyright © Raph Levien, <u>http://levien.com/</u>, with Reserved Font Name: "Inconsolata".

inverse

### Table of Contents

| About this Guide                       | 1 |
|----------------------------------------|---|
| Assumptions                            | 2 |
| Quick installation                     | 3 |
| Step 1: Configure MobileIron           | 3 |
| Step 2: Create an API user             | 4 |
| Step 3: Gather the boarding host       | 6 |
| Step 4: Configure PacketFence          | 6 |
| Step 5: Add the necessary passthroughs | 8 |
| Step 6: Test                           | 9 |
|                                        |   |

## About this Guide

This guide has been created in order to help sales engineers, product managers, or network specialists demonstrate the PacketFence capabilities on-site with an existing or potential customer. It can also provide guidelines to setup a proof of concept for a potential PacketFence deployment using the **MobileIron mobile device manager**.

# Assumptions

- You have a configured PacketFence environment with working test equipment;
- You have access to a MobileIron cloud account.

# **Quick installation**

### Step 1: Configure MobileIron

First of all you will need to configure the basic functionality of MobileIron using their documentation.

### MDM profile

One important step is to enable the MDM profile like in this screenshot. Note that this will require you to create an MDM certificate with Apple. Refer to the MobileIron documentation for specifics about this step.

|                                    | DASHBOARD            | USERS & DI      | EVICES A  | DMIN | APPS | POLICIE | S & CONFIGS | SETTINGS        | LOGS & EVENTS    |
|------------------------------------|----------------------|-----------------|-----------|------|------|---------|-------------|-----------------|------------------|
|                                    | Preferences          | Sentry          | Connector | LDAP | Ope  | erators | Local CA    | Service Diagnos | tics Templates - |
| The meet with settings             |                      |                 |           |      |      |         |             |                 |                  |
| Remove Wi-Fi settings for cellul   | lar-enabled devices  |                 |           |      |      |         |             |                 |                  |
| Remove Wi-Fi settings for cellul   | lar-enabled and Wi-l | Fi only devices |           |      |      |         |             |                 |                  |
| Clear passcode                     |                      |                 |           |      |      |         |             |                 |                  |
| APNs Preferences                   |                      |                 |           |      |      |         |             |                 |                  |
| Use Enterprise Issued APNs certi   | ificate 🕕            |                 |           |      |      |         |             |                 |                  |
| View Certificate                   | -                    |                 |           |      |      |         |             |                 |                  |
|                                    |                      |                 |           |      |      |         |             |                 |                  |
| MDM Preferences                    |                      |                 |           |      |      |         |             |                 |                  |
| Enable MDM Profile                 |                      |                 |           |      |      |         |             |                 |                  |
| View MDM Alerts                    |                      |                 |           |      |      |         |             |                 |                  |
| Enable Profile Encryption          |                      |                 |           |      |      |         |             |                 |                  |
| Permit expired client certificates | MDM Certifica        | <u>ate</u>      |           |      |      |         |             |                 |                  |
| Enable MDM for iOS 4.1 and great   | ater 🕕               |                 |           |      |      |         |             |                 |                  |
| Install MDM Certificate            | View Certific        | ate             |           |      |      |         |             |                 |                  |
| Save User Password Preferences     |                      |                 |           |      |      |         |             |                 |                  |
| Save User Password: O Yes O        | No                   |                 |           |      |      |         |             |                 |                  |
| Registration PIN code Preferences  |                      |                 |           |      |      |         |             |                 |                  |
| Passcode Length: 6                 | (6-12                | 2)              |           |      |      |         |             |                 |                  |
| Save                               |                      |                 |           |      |      |         |             |                 |                  |

## Step 2: Create an API user

Next, we will need a user that has the rights to access the MobileIron API in order to verify the state of the devices directly from PacketFence.

First go in the USERS & DEVICES tab and then in Users and click Add local user.

|                                      | DASHBOARD       | USERS & DEVICES         | ADMIN APPS  | POLICIES & CONFIGS | SETTINGS LOGS & EVENTS |
|--------------------------------------|-----------------|-------------------------|-------------|--------------------|------------------------|
|                                      | Devices         | ActiveSync Associations | Labels User | s                  |                        |
| Actions - Add - Resync W             | ith LDAP        |                         |             |                    |                        |
| EDIT Add Local User                  |                 | USER ID                 | EMAIL       |                    | CREATION DATE          |
| admin                                |                 | admin                   | address@    | domain.com         | 2014-07-31 5:17:39 PM  |
| julien semaan                        |                 | julien                  | jsemaan@    | )inverse.ca        | 2014-08-06 1:28:26 PM  |
| zammit                               |                 | zammit                  | zammit@     | zammit.com         | 2014-08-15 11:16:40 AM |
|                                      |                 |                         |             |                    |                        |
|                                      |                 |                         |             |                    |                        |
|                                      |                 |                         |             |                    |                        |
|                                      |                 |                         |             |                    |                        |
|                                      |                 |                         |             |                    |                        |
|                                      |                 |                         |             |                    |                        |
|                                      |                 |                         |             |                    |                        |
|                                      |                 |                         |             |                    |                        |
|                                      |                 |                         |             |                    |                        |
|                                      |                 |                         |             |                    |                        |
|                                      |                 |                         |             |                    |                        |
|                                      |                 |                         |             |                    |                        |
| https://m.mobileiron.net/inverseca/a | admin/vsp.html# |                         |             |                    |                        |

Now enter the information about your user and note the user ID and password for usage in the PacketFence configuration, then hit *Save*.

| ARD | USERS & DEVICES                               | ADMIN AF                                                                                           | PPS POLICIES &                                                                                          | CONFIGS SETTING                             | S LOGS & EVENTS |               |                                                                |                                                                         |
|-----|-----------------------------------------------|----------------------------------------------------------------------------------------------------|----------------------------------------------------------------------------------------------------|---------------------------------------------|-----------------|---------------|----------------------------------------------------------------|-------------------------------------------------------------------------|
| s   | ActiveSync Associations                       | Labels                                                                                             | Users                                                                                                   |                                             |                 |               |                                                                |                                                                         |
|     | USER ID<br>admin<br>julien<br>pfapi<br>zammit | Add<br>s<br>1<br>1<br>1<br>1<br>1<br>1<br>1<br>1<br>1<br>1<br>1<br>1<br>1<br>1<br>1<br>1<br>1<br>1 | New User<br>Jser ID<br>First Name<br>Last Name<br>Display Name<br>Password<br>Confirm Password<br>Email | pfapi<br>pf<br>api<br><br>pfapi@example.com | Save            | × ] ] ] ] ] ] | To Authorized<br>SOURCE<br>Local C C<br>Local C C<br>Local C C | User Portal<br>User Portal<br>User Portal<br>User Portal<br>User Portal |
|     | ✓ per page                                    |                                                                                                    |                                                                                                    |                                             |                 |               |                                                                |                                                                         |

Now go in the ADMIN tab, check the box next to your newly created user and then in Actions select Assign to Space.

| Mobile Iron     | DASHBOARD | USERS & DEVICES | ADMIN     | APPS       | POLICIES & CONFIGS | SETTINGS | LOGS & EVENTS |
|-----------------|-----------|-----------------|-----------|------------|--------------------|----------|---------------|
|                 | ADMINS    | DEVICE SPACES   |           |            |                    |          |               |
| Actions -       |           |                 |           |            |                    |          |               |
| Edit Roles      | USER ID   |                 | EMAIL     |            |                    | SOURCE   | ROLES         |
| Assign to Space | admin     |                 | address@  | domain.com | I                  | Local    | API, Add dev  |
| julien semaan   | julien    |                 | jsemaan@  | inverse.ca |                    | Local    |               |
| 🔽 pf api        | pfapi     |                 | pfapi@inv | erse.ca    |                    | Local    |               |
| zammit          | zammit    |                 | zammit@z  | ammit.com  |                    | Local    |               |
|                 |           |                 |           |            |                    |          |               |

Select the Global space at the top and then check API at the bottom. You should now see API in the roles list of your newly created user when viewing the users list.

## Step 3: Gather the boarding host

To find the boarding host, add a fake device to MobileIron and at the end of the process you will see the registration instructions.

In it you will find the boarding host and port for the PacketFence configuration. In this case, the boarding host is **m.mobileiron.net** and the boarding port is **50291**.

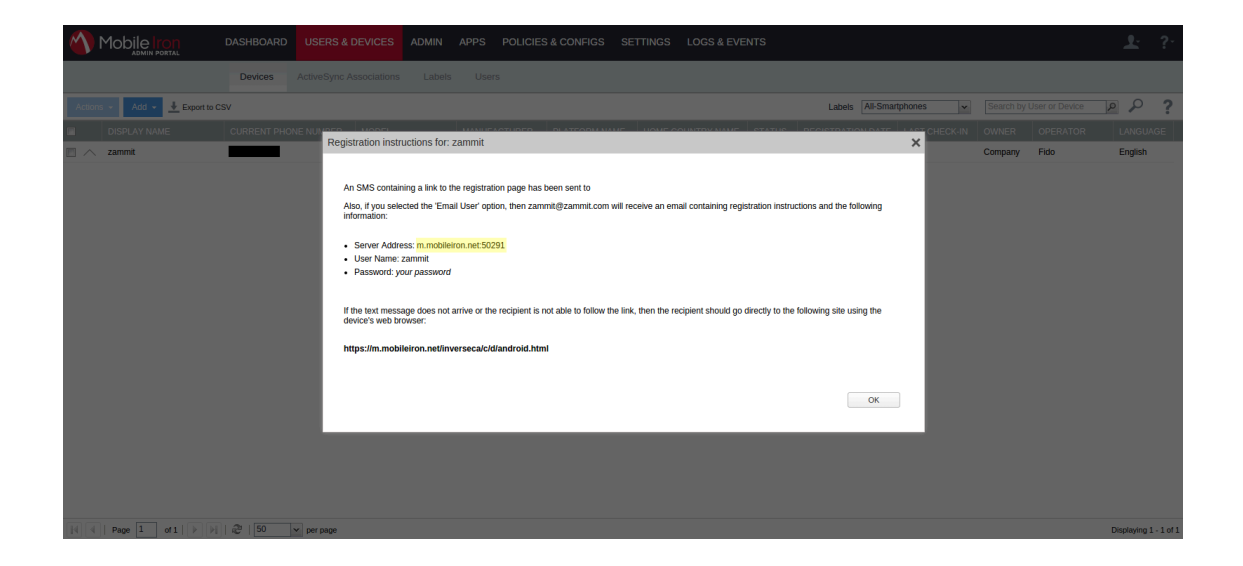

### Step 4: Configure PacketFence

In PacketFence, MDM are referred to as provisioners. This will walk you through adding MobileIron as a provisioner.

#### Create the provisioner

Login in the PacketFence administration interface, then go in the *Configuration* tab, then in *Provisioners*. Click *Add provisioner* then select *mobileiron*.

| And a constraint of a constraint of                                                                                                    | PacketFence <b>≈(my≈</b> sta | Reports Nodes Users Config | guration               |                                       |       |              | 🛓 admin | × 0 |
|----------------------------------------------------------------------------------------------------|------------------------------|----------------------------|------------------------|---------------------------------------|-------|--------------|---------|-----|
| minister       minister         ranker       Robert ander         ranker       Baster ander         ranker       Baster ander         ranker                                                                                                    |                              | Provisioning               | New Provisionin        | ng Entry                              | ×     |              |         |     |
| inspect days       indication       Provisioning (D) @ mobilerion       indication         and the provisioning (D) @ mobilerion       Description       Mobile from       indication         and the provisioning (D) @ mobilerion       Mobile from       indication       indication         and the provisioning (D) @ mobilerion       Mobile from       indication       indication         and the provisioning (D) @ mobilerion       Mobile from       indication       indication         and the provisioning (D) @ mobilerion       Mobile from       indication       indication         and the provision (D) @ mobilerion califiversecalic       indication califiversecalic       indication         and the provision (D) @ mobilerion net/iversecalic       indication net/iversecalic       indication net/iversecalic         and the provision (D) @ mobilerion net/iversecalic       indication net/iversecalic       indication net/iversecalic         and the provision (D) @ mobilerion net/iversecalic       indication net/iversecalic       indication net/iversecalic         and the provision (D) @ mobilerion net/iversecalic       indication net/iversecalic       indication net/iversecalic         and the provision (D) @ mobilerion net/iversecalic       indication net/iversecalic       indication net/iversecalic         and the provision (D) @ mobilerion net/iversecalic       indindindication net/iversecalic       i                                                                                                    |                              | ld                         |                        |                                       |       |              |         |     |
| Name     Description     Modile from       Marge     Modile from     Modile from       Marge     Modile from     Modile from       Marge     Modile from     Modile from       Marge     Modile from     Modile from       Marge     Modile from     Modile from       Marge     Modile from     Modile from       Marge     Modile from     Modile from       Marge     Modile from     Modile from       Marge     Modile from     Modile from       Marge     Modile from     Modile from       Marge     Modile from     Modile from       Marge     Modile from     Modile from       Marge     Marge     Modile from       Marge     Marge     Modile from       Marge     Marge     Modile from Modile from Antiversecable       Marge     Modile from Modile from Modile fro                                                                                                    |                              |                            | Provisioning ID 0      | mobileiron                            |       | Clone Defete |         |     |
| Note and all and all                                                                                                    |                              |                            | Description            | Mobile Iron                           |       |              |         |     |
| arg modeleon   arg general   arg general   arg Passave 0   arg Add poortions *   arg Add poortions *   arg Barding port   arg Barding port   arg Social   arg Barding port   arg Social   arg Social   arg Social   arg Social   arg Barding port   for these Social   arg Social   arg Social   arg Social   arg Social   arg Social   arg Social   arg Social   arg Social   arg Social   arg Social   arg Social   arg Social   arg Social   arg Social                                                                                                    |                              |                            | Set role               | Select a role                         |       | clone Delete |         |     |
| care     care     admin       Admin     Password                                                                                                    |                              |                            |                        | Roles                                 |       | Clone Delete |         |     |
| Add provident * Add provident * Add provident * Add provident * Add provident * Add download uri @ https://m.mobilerion.net/ivversec.ado<br>* Add provident * Add provident * Add provident * Add download uri @ https://m.mobilerion.net/ivversec.ado<br>* Conse sectors<br>* Conse sectors                                                                                                    |                              |                            | Username               | admin                                 |       | Clone Delete |         |     |
| speaken     Add providemer •       Add providemer •     Hos 0       Index     Add providemer •       Index     Index 0       Index     Index 0       Index     I                                                                                                    |                              |                            | Password 9             | ••••••                                |       |              |         |     |
| Android download uri Q     https://m.mobile/on.net/inverseca/o       Nave     los download uri Q       Interse     los download uri Q       Interse     Nondows phone download<br>uri Q       Interse     Windows phone download<br>uri Q       Interse     Boarding host Q       Interse     Boarding port Q       Interse     Boarding port Q       Interse     Boarding port Q       Interse     Interse                                                                                                    |                              |                            | Host                   | m.mobileiron.ca/inverseca             |       |              |         |     |
| ANAP     Ios download uri @ Intgs://m.mobile/ron.net/inversec.alo       wrw me     Ios download uri @ Intgs://m.mobile/ron.net/inversec.alo       wrw me     Intgs://m.mobile/ron.net/inversec.alo       uri @ Download uri @ Intgs://m.mobile/ron.net/inversec.alo     Intgs://m.mobile/ron.net/inversec.alo       uri @ Download uri @ Intgs://m.mobile/ron.net/inversec.alo     Intgs://m.mobile/ron.net/inversec.alo       uri @ Download uri @ Download uri @ Intgs://m.mobile/ron.net/inversec.alo     Intgs://m.mobile/ron.net/inversec.alo       uri @ Download uri @ Download uri @ Download uri @ Intgs://m.mobile/ron.net/inversec.alo     Intgs://m.mobile/ron.net/inversec.alo       uri @ Download uri @ Download uri @ Downloa                                                                                                    |                              | Add provisioner -          | Android download uri 9 | https://m.mobileiron.net/inverseca/ci |       |              |         |     |
|                                                                                                    |                              |                            | los download uri 9     | https://m.mobileiron.net/inverseca/ci |       |              |         |     |
| apper portal uni o monomical de data de la construcción de data de la construcción de data de data de data de la construcción de data de la construcción de data de la construcción de data de data                                                                                                    |                              |                            | Windows phone download | https://m.mobileiron.net/inversecs/E  |       |              |         |     |
| Annale Ale Boarding host                                                                                                    |                              |                            | uri 9                  | Intposition incontretoceure           |       |              |         |     |
| eb Deroktis Boarding port  Boarding port  Boarding                                                                                                    |                              |                            | Boarding host 9        | m.mobileiron.net                      |       |              |         |     |
| Hal Politis<br>Hal Access<br>Hal Access<br>Hal Access<br>Close Save<br>Close Save<br>Access<br>Save<br>Save<br>Sav |                              |                            | Boarding port O        | 50291                                 |       |              |         |     |
| Inva Access<br>Tracting<br>Andreas<br>Antheres<br>Antheres<br>Anth                                                                                                    |                              |                            |                        | (                                     |       |              |         |     |
| Treader Cope Save                                                                                                    |                              |                            |                        |                                       |       |              |         |     |
| anfaza<br>Manana<br>RAR<br>RAR<br>Revel                                                                                                    |                              |                            |                        |                                       | Close |              |         |     |
|                                                                                                    |                              |                            |                        |                                       |       |              |         |     |
|                                                                                                    |                              |                            |                        |                                       |       |              |         |     |
|                                                                                                    |                              |                            |                        |                                       |       |              |         |     |
|                                                                                                    |                              |                            |                        |                                       |       |              |         |     |
|                                                                                                    |                              |                            |                        |                                       |       |              |         |     |

Now configure this new provisioner with the information you got above.

- The Provisioning ID is the friendly name of the provisioner.
- The Username is the user you created with API access above.
- The password is the password of the API user.
- The host is the domain name of the instance + your account name if you have a cloud account (ex: m.mobileiron.net/accountName)
- Now add the download URI for the agent. See below for more details.
- The Boarding host is the host that you got in step 3.
- The Boarding port is the port that you got in step 3.

Here are the URIs that should work by default. Replace **accountName** by your real account/instance name at MobileIron.

- Android: https://m.mobileiron.net/accountName/c/d/android.html
- IOS devices: https://m.mobileiron.net/accountName/c/d/ios.html
- Windows: https://m.mobileiron.net/accountName/EnrollmentServer/Discovery.svc

#### Add the provisioner to the connection profile

In order for the provisioner to be used by your captive portal you need to add it in its configuration. Go in *Connection Profiles*, then select the portal you want to modify and add *mobileiron* as a provisioner.

| PacketFence 🎫 Status                       | Reports Nodes Users             | Configuration 🕹 admin + 😗                                                                                                    |
|--------------------------------------------|---------------------------------|----------------------------------------------------------------------------------------------------|
| Registration<br>Self Registration          | Profile Name O                  | (efault                                                                                                    |
| Billing<br>Alerting                        | Profile Description             | Default Profile                                                                                                    |
| Scan<br>Maintenance                        | Logo 🛛                          | /common/packet/ence-cp.png                                                                                                    |
| Expiration<br>Services                     | Redirection URL 0               | http://www.packettence.org/<br>Default URL to redirect to on registration/miligation release. This is only used if a per-violation redirect URL is not defined.                                |
| Inline<br>Service watch                    | Force redirection URL           | Under most circumstances we can redirect the user to the URL he originally intended to visit. However, you may prefer to force the captive portal to redirect the user to the redirection URL. |
| Captive portal<br>Advanced<br>Provisioning | Reuse dot1x credentials         | 0                                                                                                    |
| Web Services<br>Portal Profiles            | Enable Billing Engine           | When enabling the billing engine, all authentication sources below are ignored.                                                                                                    |
| Admin Access                               | Number of Registration<br>Pages | 0                                                                                                    |
| Interfaces<br>Switches                     | Languages                       | 1 en_US •                                                                                                    |
| Floating devices<br>Firewall 550           | Sources                         | 1 mil •                                                                                                    |
| USERS<br>Roles                             |                                 |                                                                                                    |
| Access Duration<br>Sources                 | Provisioners                    | 1 mobileron •                                                                                                    |

### Step 5: Add the necessary passthroughs

Next, still in the PacketFence administration console, go in *Fencing* in the left menu, then scroll then to *Passthroughs*.

Check the Passthrough box above the field and add the following domains to the passthrough list.

- m.mobileiron.net
- \*.itunes.apple.com
- itunes.apple.com
- play.google.com
- \*.play.google.com

| PacketFence 🕬 Status Repo                       | orts Nodes Users        | Configuration & admin + 0                                                                                                    |
|-------------------------------------------------|-------------------------|----------------------------------------------------------------------------------------------------|
| Provisioners                                    | Wirelass IDS            | Choose between our supported IDS engine.                                                                                                    |
| COMPLIANCE<br>Violations<br>Statement of Health |                         | If enabled, we will act on wirelessIPS traps sent by Wireless controllers.                                                                                                    |
| IDENTIFICATION<br>Fingerprints                  | Wireless IPS threshold  | 90<br>Percentage of matching you want to alert the admin on a wirelessIPS trap.                                                                                                   |
| User Agents<br>MAC Addresses                    | Passthrough             | R when enabled, PacketFence uses pldms if you defined Passthroughs or Apache mod-proxy if you defined Proxy passthroughs to allow trapped devices to reach web sites.             |
|                                                 | Passthroughs            | IT. mobilieron neś * Ameria apole.com televi doseje.com televi doseje.com televi doseje.com                                                                                       |
|                                                 | Proxy Passthroughs      | Comma-delimited list of domains to be used as HTTP and HTTPS passthroughs to web sites. The configuration parameter passthrough must be enabled for passthroughs to be effective. |
|                                                 |                         | ~                                                                                                    |
|                                                 |                         | Comma-delimited list of domains to be used with apache passthroughs. The configuration parameter passthrough must be enabled for passibroughs to be effective.                    |
|                                                 | Proxy Interception      | If enabled, we will intercept proxy request on the specified ports to forward to the captive portal.                                                                              |
|                                                 | Proxy Interception Port | 8080<br>3128                                                                                                    |

#### **Restart PacketFence**

In order to enable the boarding passthrough for the device enrollment, you will need to restart the iptables service of PacketFence.

You can do this using the command line by doing /usr/local/pf/bin/pfcmd service iptables restart or in the administration interface under *Status* / Services.

## Step 6: Test

You can now test that MobileIron is mandatory after the device registration. Connect a device to your test network and register like you normally would. At the end of the registration process you will be presented a page asking you to install the MobileIron on your device. After you install the agent click *Continue*. If your access is enabled than this means the connectivity between PacketFence and MobileIron is good.